# GF-856/858

**INSTALACIÓN MANUAL DEL CONTROLADOR** MANUAL DRIVER INSTALLATION PROCEDURE

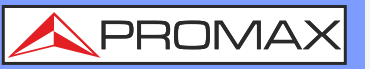

**Ejecute los siguientes pasos si el software UltraWave no puede comunicarse con su GF-856 o GF-858.** Follow the next steps if the UltraWave software cannot communicate with your GF-856 or GF-858.

# **DESINSTALE LAS VERSIONES ANTIGUAS DEL SOFTWARE Y CONTROLADOR** UNINSTALL THE PREVIOUS VERSIONS OF THE SOFTWARE AND THE DRIVER

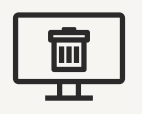

Para desinstalar UltraWave: Diríjase a Inicio > DS\_Wave > Uninstall. Uninstall UltraWave by clicking Start > DS\_Wave > Uninstall.

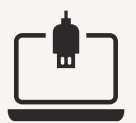

**Conecte su GF-856 o GF-858 al PC por medio de USB y ponga en marcha el instrumento.** Connect your GF-856 or GF-858 to the computer and switch on the instrument.

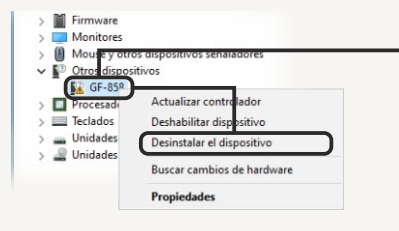

Inicie el Administrador de dispositivos, haga clic con el botón derecho sobre LIBUSB32 DEVICE. Seleccione "Desinstalar dispositivo", y en el siguiente cuadro "Eliminar el software de controlador para este dispositivo" y "Aceptar". Run the Device manager, right-click the LIBUSB32 DEVICE. Select "Uninstall device" and in the next dialog select "Delete the driver software for this device" and click "OK".

#### CÓMO ABRIR EL ADMINISTRADOR DE DISPOSITIVOS

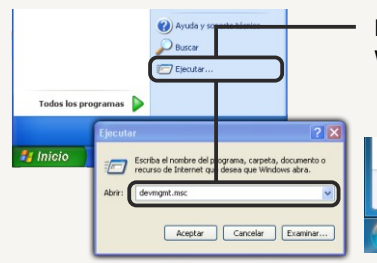

En Windows XP: Haga clic en Inicio > Ejecutar, escriba DEVMGMT.MSC y haga clic en Aceptar. Windows XP users: Click Start > Run, write DEVMGMT.MSC and click OK.

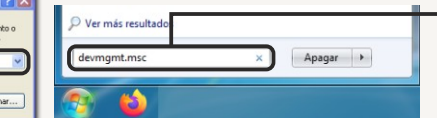

En Windows Vista y posteriores: Haga clic en Inicio, escriba DEVMGMT.MSC y pulse Intro

RUNNING THE DEVICE MANAGER

Windows Vista and below: Click Start, write down **DEVMGMT.MSC** and press Return.

## **DESCARGUE E INSTALE LA ÚLTIMA VERSIÓN DE ULTRAWAVE** DOWNLOAD AND INSTALL THE LATEST VERSION OF ULTRAWAVE

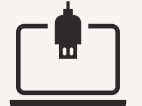

**Conecte su GF-856 o GF-858 al PC por medio de USB y ponga en marcha el instrumento.** Plug your GF-856 or GF-858 to the computer and switch on the instrument.

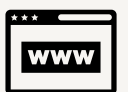

**Diríjase a la página web de PROMAX (www.promax.es), busque su modelo y descargue el software.** Please go to PROMAX website (www.promaxelectronics.com, find your model and download the software.

**Instale el software que ha descargado.** Install the software you have downloaded.

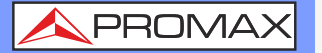

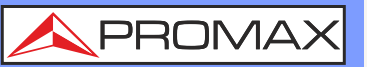

## INSTALE MANUALMENTE EL CONTROLADOR MANUAL INSTALLATION OF THE DRIVER

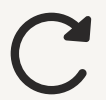

Reinicie su PC para que su GF-856 o GF-858 sea detectado de nuevo. Mantenga el generador conectado al PC y encendido Reboot your computer so your GF-856 or GF-858 can be detected again. Keep the generator connected to the computer and switched on.

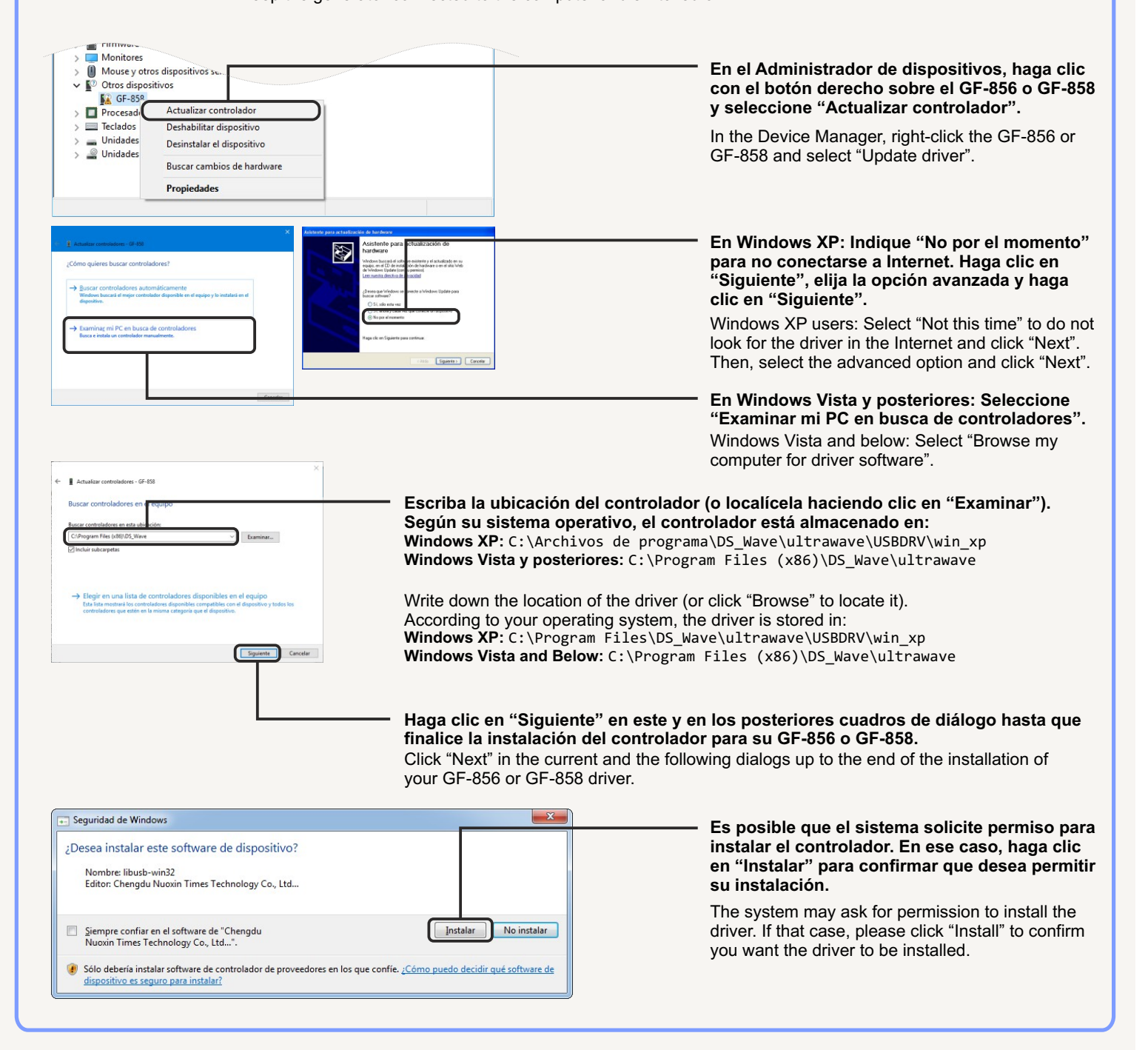

Si experimenta alguna dificultad, contacte con PROMAX para obtener soporte. If you have any trouble please contact PROMAX to get support.